## **UPDATE THE BUILT-IN MICROSOFT STORE APPS IN WINDOWS 11**

Many of the apps that Microsoft bundles with Windows 11 are updated through the Microsoft Store, and the system will keep those apps up-to-date over time. But many if not most of these apps will be out-of-date when you first configure Windows 11.

It's worth manually updating them this one time.

- a. To do so, open the Microsoft Store app.
- b. Select Library in the navigation pane.
- c. Then select the "Check for updates" button.
- d. If there is an "Get updates" link next to that button, select that as well.